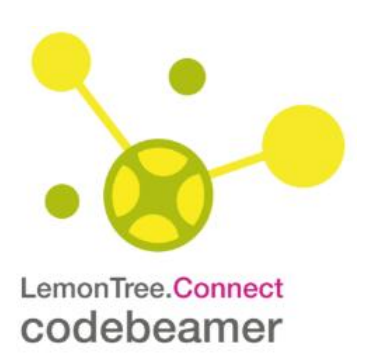

User manual

by Sparx Systems Japan

Enterprise Architect · Codebeamer 連携ツール

## LemonTree.Connect codebeamer ユーザーマニュアル

(2025/06/13 更新)

## 内容

| 1. | はじと   | かに                                                     | 3  |
|----|-------|--------------------------------------------------------|----|
| 2. | シスラ   | テム要件                                                   | 3  |
| 3. | インブ   | ペトール                                                   | 3  |
| 4. | ライセ   | ことえの設定                                                 | 4  |
| 4  | .1.   | ライセンス画面の起動                                             | 4  |
| 4  | .2.   | ライセンスの設定                                               | 4  |
|    | 4.2.1 | 1. 評価ライセンス                                             | 4  |
|    | 4.2.2 | 2. フローティングライセンス                                        | 5  |
| 4  | .3.   | HostId の取得・変更(製品版ラインセンス)                               | 6  |
|    | 4.3.  | 1. HostId の取得                                          | 6  |
|    | 4.3.2 | 2. HostId の変更                                          | 6  |
| 5. | ご利    | 用いただく前に                                                | 7  |
| 6. | サンス   | プルプロジェクトの利用                                            | 8  |
| 6  | .1.   | Codebeamer でサンプルプロジェクトを作成                              | 9  |
| 6  | .2.   | LemonTree.Connect codebeamerの接続設定                      | 10 |
| 6  | .3.   | インポート(Codebeamer $\rightarrow$ Enterprise Architect)   | 11 |
| 6  | .4.   | エクスポート (Enterprise Architect $\rightarrow$ Codebeamer) | 14 |
| 7. | 機能    | 紹介                                                     | 17 |
| 7  | .1.   | エクスポートで要素の削除検知                                         | 17 |
| 7  | .2.   | 複数の接続をエクスポート                                           | 18 |
| 7  | .3.   | 要求配下のダイアグラムをエクスポート                                     | 18 |
| 8. | FAQ   |                                                        | 19 |
| 8  | .1.   | エクスポート対象となる要素あるいは接続の種類                                 | 19 |
| 8  | .2.   | エクスポートに時間がかかる                                          | 19 |
| 8  | .3.   | Enterprise Architect で他のアドインの表示が日本語から英語に変わる            | 19 |
| 8  | .4.   | Enterprise Architect のトレーサビリティマップアドインを使用できない           | 19 |

## 1. はじめに

- ✓ 本資料ではサンプルプロジェクトを利用する前提で機能説明をしています。
- ✓ 本資料は LemonTree.Connect codebeamer バージョン 2.7.0 を基に作成されています。
- ✓ LemonTree.Connect codebeamer はオーストリアの LieberLieber Software 社の製品です。
- ✓ 「LemonTree.Connect codebeamer」は「LemonTree」とは異なる製品です。
- ✓ LemonTree.Connect codebeamer と Enterprise Architect の以下のアドインを同時に利用する場合、 以下のアドインの表示が日本語から英語に変わってしまう問題があります。
  - ✓ 拡張マトリックスアドイン
  - ✓ トレーサビリティマップアドイン
  - ✓ 利用されているダイアグラムアドイン
     回避策につきましては下記フォーラムをご確認ください。
     https://www.sparxsystems.jp/forum/modules/xhnewbb/viewtopic.php?topic\_id=8056

# 2. システム要件

下記ページをご覧ください。 https://www.sparxsystems.jp/LemonTree/ltcb.htm#sysreq

# 3. インストール

※Enterprise Architect がインストールされている必要があります。

LemonTree.Connect codebeamer のインストールを開始するには、Enterprise Architect が起動していないことを 確認した上で、LemonTree.Connect.codebeamer.msi をダブルクリックしてください。

インストールが完了しましたら、次章に進んでください。

### 4. ライセンスの設定

#### 4.1. ライセンス画面の起動

Enterprise Architect を起動します。「アドイン・拡張」リボンより、アドインメニュー > LemonTree.Connect Codebeamer > License でライセンス画面を表示します。

#### 4.2. ライセンスの設定

4.2.1. 評価ライセンス

下記画面で「Start Trial」をクリックします。

| License Information                                 |  |  |
|-----------------------------------------------------|--|--|
| LemonTree.Connect codebeamer                        |  |  |
| for Enterprise Architect                            |  |  |
| Active Apply license                                |  |  |
| Is the license valid 🗙                              |  |  |
| Host ID                                             |  |  |
| Trial Available! You may start your free trial now. |  |  |

#### 4.2.2. フローティングライセンス

### ※フローティングライセンスを設定するためには、事前にライセンスサーバを設定する必要があります。 詳細につきましては以下の LemonTree マニュアルの 7 章をご参照ください。

https://www.sparxsystems.jp/bin/docs/LTManual.pdf

下記の「Apply license」タブの画面で赤枠に「ポート番号@サーバ名」を入力し、「Test」をクリックします。

| License Information  | ×                              |
|----------------------|--------------------------------|
| Lemon                | Tree.Connect codebeamer        |
| for Enter            | orise Architect                |
| Active Apply license | 1                              |
| License source       | File Plaintext Floating Server |
|                      | 5053@server_name Test          |
|                      | Apply                          |

接続確認が ok であれば、「Apply」をクリックしてライセンス設定を完了します。

以下、注意事項です。

- ✓ フローティングライセンス取得・解放のタイミング
   codebeamer と連携しているモデルを Enterprise Architect で開いたときにライセンスを取得し、
   当該モデルを閉じたときにライセンスを返却します。
- ✓ 最低利用時間 30 分
   ライセンスには「最低利用時間」として 30 分が設定されています。

たとえば、ライセンスを取得後、20分利用してライセンスを返却した場合、 「最低利用時間」の30分が経過するまでは、そのライセンスを別の人が利用することはできません。

ライセンスを取得後、30分以上利用してライセンスを返却した場合、そのライセンスはすぐに別の人が利用できます。

### 4.3. HostId の取得・変更(製品版ラインセンス)

ここでは製品版ライセンスの入手に必要なライセンスサーバの HostId の取得方法などを説明します。

4.3.1. HostId の取得

HostId の取得方法につきましては、以下の LemonTree マニュアルの 4.3.2 章をご覧ください。 https://www.sparxsystems.jp/bin/docs/LTManual.pdf

※「LemonTree」と「LemonTree.Connect codebeamer」は異なる製品としてお読みください。

4.3.2. HostId の変更

利用するライセンスサーバを変更したい場合は、下記 FAQ をご確認ください。 <u>https://www.sparxsystems.jp/LemonTree/faq/faq\_lic-price.htm#pur07</u> ※LemonTreeの FAQ ですが本製品も同じです。

### 5. ご利用いただく前に

以下をご確認ください。

- ✓ EAPX/QEAX ファイルが対象です。(QEA ファイルはサポート対象外です。)
- ✓ Codebeamer のユーザに"api\_permission"の権限が必要です。
- ✓ インポート・エクスポートは上書きとなります。ラウンドトリップ(双方向)は以下の理由で想定をしておりません。
  - ✓ 要求は Codebeamer、アーキテクチャ・ダイアグラムは Enterprise Architect、 でそれぞれ管理することを前提
  - ✓ Enterprise Architect、Codebeamer、双方のツールで同じ要素の変更によるコンフリクトの防止
  - ✓ ワークフローの明確化
- ✓ インポート
  - ✓ Codebeamerの要求の削除や、要求間の関係の削除は、Enterprise Architect には反映されません。
     ※次回以降のバージョンで削除反映に対応予定です。
  - ✓ Codebeamerの要求間の関係の変更は、Enterprise Architect では変更後の関係は追加扱い、 変更前の関係はそのまま残ります。
- ✓ エクスポート
  - ✓ Enterprise Architect の要素の削除は、デフォルト設定では Codebeamer には反映されません。
     削除検知機能を設定することで、削除要素を Codebeamer の削除専用フォルダに移動させる形で
     削除が反映されます。
  - ✓ Enterprise Architect の接続の削除・変更は、Codebeamer に反映されます。
  - ✓ Codebeamerの設定によってはエクスポートに時間がかかる場合があります。
     FAQの「エクスポートに時間がかかる」をご確認ください。

## 6. サンプルプロジェクトの利用

本製品の動作を知るために、まずはサンプルプロジェクトのご利用をお勧めいたします。 サンプルプロジェクトの利用に必要なデータは、ダウンロードフォルダあるいは CD に格納されており、 主に以下の動作を確認することがきます。

- ✓ インポート (Codebeamer  $\rightarrow$  Enterprise Architect)
  - ✓ Codebeamer のトラッカーアイテムを、Enterprise Architect の要求要素として連携
  - ✓ Codebeamer の上位要求と下位要求の関係を、Enterprise Architect の要素間の実現関係として連携
  - ✓ インポート時に Enterprise Architect にない上位要求を Placeholder 要素として仮作成
  - ✓ Placeholder 要素に該当する上位要求のインポートで、Placeholder 要素を要求要素に置き換え
- ✓ エクスポート (Enterprise Architect  $\rightarrow$  Codebeamer)
  - ✓ Enterprise Architect の設計情報(クラス要素)を、Codebeamer のトラッカーアイテムとして連携
  - ✓ Enterprise Architectの要素間の実現関係のターゲット側を、Codebeamerのトラッカーアイテムの 「件名」フィールドに連携

サンプルプロジェクトの構成概要は以下のとおりです。

| No. | 項目      | Codebeamer   | Enterprise Architect                | 用途      |
|-----|---------|--------------|-------------------------------------|---------|
|     |         | トラッカー        | パッケージ                               |         |
| 1   | 上位要求    | 顧客要求仕様       | Customer Requirement Specifications | インポート用  |
|     | *便宜的な仮称 | *トラッカーアイテムあり | *要素なし                               |         |
| 2   | 下位要求    | システム要件仕様     | System Requirement Specifications   | インポート用  |
|     | *便宜的な仮称 | *トラッカーアイテムあり | *要素なし                               |         |
| 3   | 設計情報    | Architecture | System Architecture                 | エクスポート用 |
|     |         | *トラッカーアイテムなし | *要素あり                               |         |

サンプルプロジェクトの利用手順につきましては以下をご覧ください。

#### 6.1. Codebeamer でサンプルプロジェクトを作成

以下の手順で Codebeamer にサンプルプロジェクトを作成します。

- 1. Codebeamer で「プロジェクト」タブを開きます。
- 2. 「+」をクリックし、新規プロジェクトの作成画面を開きます。
- 3. 「新しいプロジェクトを作成」を選択します。
- 4. 「ファイルを添付...」をクリックし、「PowerWindowController.zip」を指定します。
- 5. 「次へ」をクリックします。
- 6. 「名前」に任意のプロジェクト名を入力し、「完了」をクリックします。

以上でサンプルプロジェクトの作成は完了です。次章に進んでください。

- 6.2. LemonTree.Connect codebeamer の接続設定
- 以下の手順で LemonTree.Connect codebeamer の接続設定を行います。 (LemonTree.Connect codebeamer はインストール済みの前提です。)
- 1. Enterprise Architect を起動します。
- 「アドイン・拡張」リボンより、アドインメニュー > LemonTree.Connect Codebeamer > Configure codebeamer Server Settings を選択します。
- 3. 下記画面で必要事項を入力し、「Test Connection」をクリックして Codebeamer への接続テストを行います。

| 💝 codebeamer Authentication |                  | - 0                                           | × |
|-----------------------------|------------------|-----------------------------------------------|---|
| Server list:                | codebeamer URL   | : https://xxxx.xxxxxxxxxx お客様の Codebeamer URL |   |
| ✓ test1                     | codebeamer alias | s: test1 画面左の Server list に表示する名称             |   |
|                             | Authentication:  | Username and Password 💌                       |   |
|                             | Username us      | ername Codebeamer ユーザの Username               |   |
|                             | Password ***     | ······ Codebeamer ユーザの Password ●             |   |
|                             |                  | Test Connection                               |   |
|                             |                  | lest connection                               |   |
| New Remove Set as Default   |                  |                                               |   |
|                             |                  |                                               |   |
|                             |                  |                                               |   |
|                             |                  |                                               |   |
|                             |                  |                                               |   |
|                             |                  |                                               |   |
|                             |                  | Save                                          |   |
|                             |                  |                                               |   |

- Connection successful」が表示されましたら正常に接続できていますので、「Save」をクリックして保存し、 「×」で画面を閉じます。
- 以上で Codebeamer への接続設定は完了です。次章に進んでください。

### 6.3. インポート (Codebeamer $\rightarrow$ Enterprise Architect)

まず、Codebeamerの下位要求をインポートします。Enterprise Architectで要求要素が作成され、Codebeamerの上 位要求に相当する Placeholder 要素も仮作成されます。次に Codebeamerの上位要求をインポートすると、Enterprise Architectの Placeholder 要素が要求要素に置き換わります。手順は以下のとおりです。

- 1. PowerWindowController.qeax を開きます。
- インポートの設定を行なうため、モデルブラウザでパッケージ「System Requirement Specifications」を右クリック > アドイン・拡張 > LemonTree.Connect codebeamer > Import from codebeamer を選択します。
- 3. 下記画面のように赤字 2 箇所を選択します。

| 😺 codebeamer Configuration fo                                                        | r: https://training.codebeamer.com/ – 🗆 🗙                                                                                                    |
|--------------------------------------------------------------------------------------|----------------------------------------------------------------------------------------------------|
| EA Package:                                                                          | System Requirement Specifications                                                                                                    |
| codebeamer Project:                                                                  | xxxxxxx ・ 前述で作成した Codebeamer のプロジェクト名                                                                                                    |
| Tracker:                                                                             | System Requirement Specifications                                                                                                    |
| Direction:                                                                           | <ul> <li>Import from codebeamer</li> <li>Export to codebeamer</li> <li>Export Diagrams</li> </ul>                                                                                                    |
| Mapping Template:<br>EA Connector for Trace Link:<br>codebeamer Field for Trace Link | UML Realization     <補足>接続のマッピング       Customer Requirement                                                                                                    |
| Codebeamer TypeFolderPaNon-functionalReFunctionalRe                                  | UML Type       UML Stereotype         ckage          quirement       NonfunctionalRequirement         quirement       FunctionalRequirement         Add       Edit         Remove       Enterprise Architect の要素の種類をマッピング |
| codebeamer                                                                           | Enterprise Architect       <補足>属性のマッピング         Codebeamer のトラッカーアイテムの項目と       Enterprise Architect の属性をマッピング         Add       Edit         Remove       (画面上の種類マッピングを選択してから設定)                                         |
|                                                                                      | Cancel Save                                                                                                    |

4. 「Save」をクリックして設定を保存します。

5. インポートが開始され、下記のような変更内容を示した事前確認の画面が表示されます。

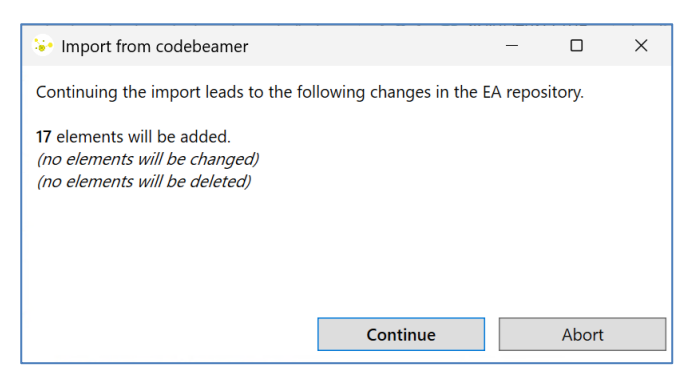

 インポートしてよろしければ、「Continue」をクリックすると実際にインポートが行なわれます。
 結果として、下記画面の実線枠のようにパッケージ「System Requirement Specifications」の配下に 要求要素が追加されます。

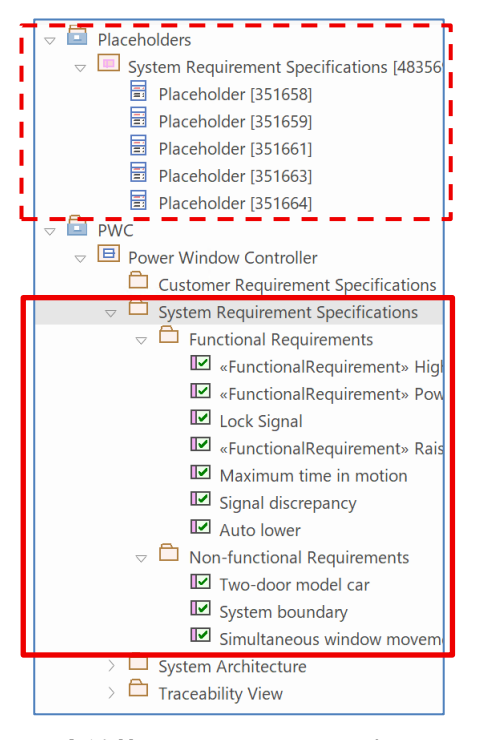

※点線枠の Placeholder 要素については、インポートした要求の上位要求がないために Enterprise Architect が 自動で仮要素を作成し、インポートした下位要求と実現の関係を保持しています。 次の手順で上位要求をインポートすると、 Placeholder 要素は要求要素に置き換わります。  Enterprise Architect にインポートされていない上位要求(Placeholder 要素)をインポートするため、 パッケージ「Customer Requirement Specifications」に対して上記手順 2~6 を実施します。 (手順 3 で「Tracker」は「Customer Requirement Specifications」を選択) 結果として、下記画面のように Placeholder 要素は要求要素に置き換わります。

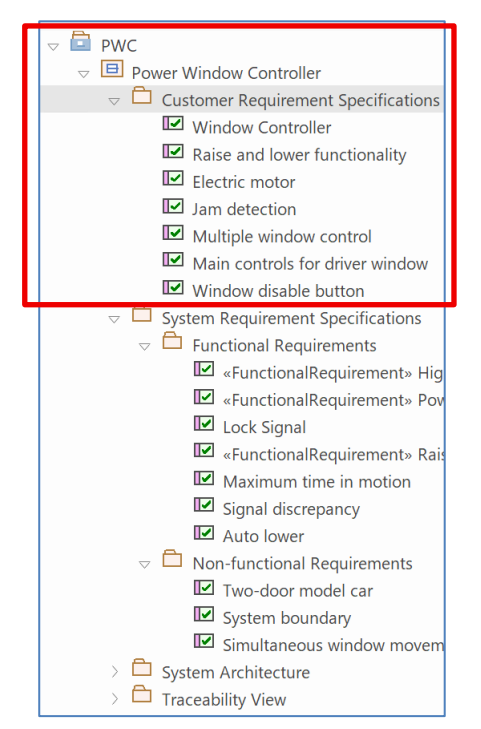

 モデルブラウザで前述までにインポートした要求をダブルクリックすると、Codebeamerの当該トラッカーアイテムに ジャンプします。(ダブルクリック操作以外に、要求を右クリック > アドイン・拡張 > LemonTree.Connect Codebeamer > Open in codebeamer でもジャンプできます。)

以上でインポートの手順は終了です。次章に進んでください。

#### 6.4. I / Z = h (Enterprise Architect → Codebeamer)

Enterprise Architect の設計情報(クラス要素)をエクスポートすると、Codebeamer にトラッカーアイテムが作成されます。 手順は以下のとおりです。

1. Enterprise Architect の要素間の実現関係が Codebeamer に反映されることも確認するため、下記のように Enterprise Architect で任意のダイアグラムを作成し、インポートした下位要求の要素と設計情報(クラス要素) の間に実現関係を作成します。(動作確認のための便宜的な実現関係です。)

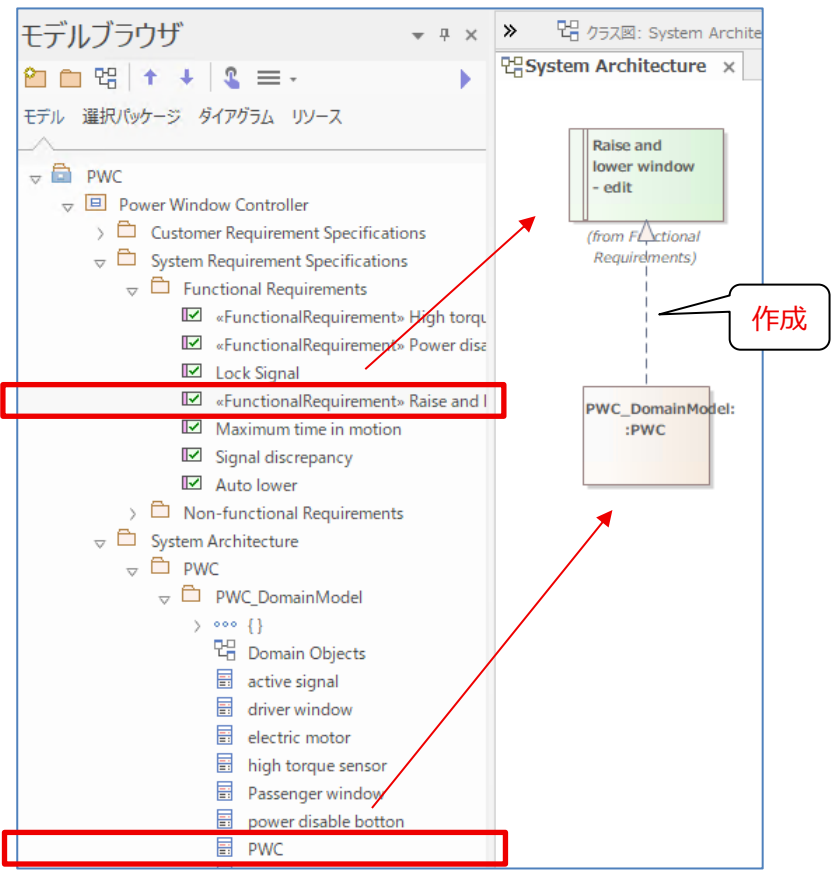

- エクスポートの設定を行なうため、モデルブラウザでパッケージ「System Architecture」を右クリック > アドイン・拡張 > LemonTree.Connect codebeamer > Export to codebeamer を選択します。
- 3. 下記画面のように赤字 2 箇所を選択します。

| 😻 codebeamer Configuration fo   | pr: https://training.codebeamer.com/ – 🗆 🗙                                                                                                    |
|---------------------------------|----------------------------------------------------------------------------------------------------|
| EA Package:                     | System Architecture                                                                                                    |
| codebeamer Project:             | xxxxxxxx ・ 前述で作成した Codebeamer のプロジェクト名                                                                                                    |
| Tracker:                        | Architecture                                                                                                    |
| Direction:                      | <ul> <li>○ Import from codebeamer</li> <li>○ Export to codebeamer</li> <li>✓ Export Diagrams</li> <li>✓ FIND T Diagrams</li> <li>✓ FIND T Diagrams</li> </ul> |
| Mapping Template:               | Load ダイアグラムが新規トラッカーアイテムの「説明」                                                                                                    |
| EA Connector for Trace Link:    | UML Realization ・ ・ ・ ・ ・ ・ ・ ・ ・ ・ ・ ・ ・ ・ ・ ・ ・ ・ ・                                                                                                    |
| codebeamer Field for Trace Link | c Subject •                                                                                                    |
| Codebeamer Type                 | UML Type UML Stereotype                                                                                                    |
| Folder Pa                       | ackage                                                                                                    |
| Trackeritem In                  | terface                                                                                                    |
|                                 | Add Edit Remove                                                                                                    |
|                                 |                                                                                                    |
| codebeamer                      | Enterprise Architect                                                                                                    |
|                                 |                                                                                                    |
|                                 | Add Edit Remove                                                                                                    |
|                                 | Cancel Save                                                                                                    |

- 4. 「Save」をクリックして設定を保存します。
- 5. エクスポートが開始され、下記のような変更内容を示した事前確認の画面が表示されます。

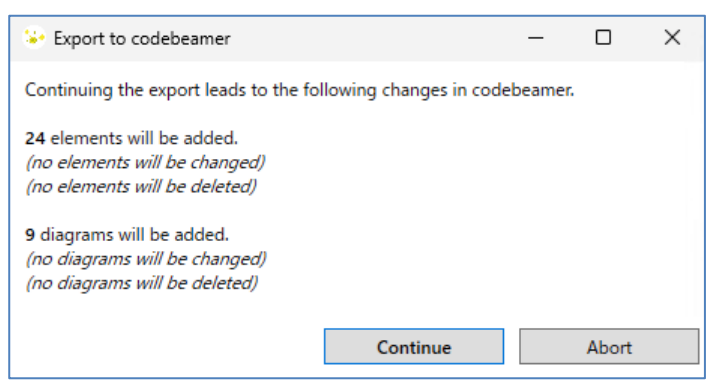

- 6. エクスポートしてよろしければ、「Continue」をクリックすると実際にエクスポートが行なわれます。 結果として Codebeamer 側で以下となります。
  - ✓ Enterprise Architect の設計情報(クラス要素)に相当するトラッカーアイテムが作成されます。
  - ✓ Enterprise Architect の実現関係のターゲット側が「件名」フィールドに設定されます。
     (手順1の作成例の場合、トラッカーアイテム「PWC」の「件名」フィールドに「Raise and lower window
     edit」が設定されます。)

※エクスポートに時間がかかる場合は、FAQの「エクスポートに時間がかかる」をご確認ください。

7. Codebeamer 側で、エクスポートした設計情報(クラス要素)に相当するトラッカーアイテムの「関連付け」に 表示されているリンクをクリックすると、Enterprise Architect の当該設計情報(クラス要素)にジャンプします。

以上でエクスポートの手順は終了です。サンプルプロジェクトの利用手順は以上となります。

### 7. 機能紹介

ここでは6章に記載されていない機能をいくつかご紹介します。

#### 7.1. エクスポートで要素の削除検知

エクスポートにおいて、デフォルト設定では Enterprise Architect の要素の削除は Codebeamer に反映されません。 ただし、削除検知機能を設定した場合は、削除要素を別フォルダに移動する形で削除が反映されます。 当該機能の特徴は以下のとおりです。

- ✓ 削除要素は Obsolete Items フォルダに移動する
- ✓ 削除要素の名前の先頭に"[OBSOLETE]"が追加される
- ✓ 削除要素のステータスは"Obsolete"になる

Codebeamerの設定方法の概要と詳細につきましては以下のとおりです。

#### 概要:

- 1. テンプレートを利用してエクスポート用のトラッカーを作成します。
  - ✓ テンプレート用のプロジェクトは下記ページの「LemonTree.Connect\_Template\_Project.zip」です。
     <u>https://help.lieberlieber.com/codebeamer/Configure-a-codebeamer-Tracker-for-Export-of-EA-Elements.html</u>
  - ✓ トラッカー作成時にテンプレートとして上記プロジェクトの「Export Tracker Template」を指定します。
- 作成したトラッカーの配下に「Obsolete Items」フォルダを作成します。
   また、作成したフォルダの「my\_uml\_type」フィールドは「Package」とします。
- Enterprise Architect のエクスポートの設定で以下のマッピングを追加します。
   Codebeamer Type = Folder、UML Type = Package

#### 詳細:

https://help.lieberlieber.com/codebeamer/Detect-deleted-elements-from-EA-during-Export-tocodebeamer.html

#### 7.2. 複数の接続をエクスポート

エクスポートにおいて、接続の種類は画面で1つだけ設定できます。複数設定したい場合は、下記ページの「Use multiple Link Mappings」に記載にように、エクスポートしたいパッケージのタグ付き値「configuration」で設定することができます。 https://help.lieberlieber.com/codebeamer/Mapping-Configuration.html#use-multiple-link-mappings

参考情報としまして下記フォーラムもご覧ください。 https://www.sparxsystems.jp/forum/modules/xhnewbb/viewtopic.php?topic\_id=8044

7.3. 要求配下のダイアグラムをエクスポート

Enterprise Architect で、インポートした要求要素の配下にダイアグラムを作成し、そのダイアグラムを Codebeamer の 当該トラッカーアイテムの子トラッカーアイテム、もしくは当該トラッカーアイテム、の「説明」フィールドに画像としてエクスポート することもできます。詳細につきましては下記ページをご覧ください。 <u>https://help.lieberlieber.com/codebeamer/Export-of-Diagrams-to-codebeamer.html#attach-</u> diagrams-to-elements-that-originate-from-codebeamer

### 8. FAQ

#### 8.1. エクスポート対象となる要素あるいは接続の種類

下記フォーラムをご覧ください。

https://www.sparxsystems.jp/forum/modules/xhnewbb/viewtopic.php?topic\_id=8060

8.2. エクスポートに時間がかかる

API Throttling 機能が有効な場合、エクスポートに時間がかかる可能性があります。API Throttling 機能を 無効にする方法は下記ページをご覧ください。 <u>https://help.lieberlieber.com/codebeamer/API%20Throttling.html#compatibility-with-older-</u> <u>lemontreeconnect-versions</u>

8.3. Enterprise Architect で他のアドインの表示が日本語から英語に変わる

下記フォーラムをご覧ください。 https://www.sparxsystems.jp/forum/modules/xhnewbb/viewtopic.php?topic\_id=8056

#### 8.4. Enterprise Architect のトレーサビリティマップアドインを使用できない

下記フォーラムをご覧ください。 https://www.sparxsystems.jp/forum/modules/xhnewbb/viewtopic.php?topic\_id=8057

## 改訂履歴

| 日付         | 改訂内容   |
|------------|--------|
| 2025/06/13 | ・新規作成。 |